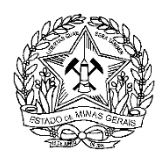

## EMISSÃO DE DAE PARA PAGAMENTO DA TAXAS DE SERVIÇOS DO SISEMA

Acesse o site: <u>http://www.fazenda.mg.gov.br/</u> e clique no item "Documentos de Arrecadação" localizado no menu esquerdo:

| mg.gov.br                                                                |                              |                                                 |                                          |
|--------------------------------------------------------------------------|------------------------------|-------------------------------------------------|------------------------------------------|
| SEF                                                                      | Secretaria de Estado de Fare | Portala<br>Transparência<br>*Ezados Minoz Genza | Digite aqui Buscar                       |
| Secretaria de Estado de Fazenda INTRANET DÚVIDAS                         | FALE CONOSCO                 | MAPA DO SITE NOTÍCIAS                           | ACESSIBILIDADE AJUDA                     |
|                                                                          | \$ + +                       | Real                                            | CLIQUE AQUÍ E SAIBA MAIS                 |
|                                                                          |                              |                                                 | == A+ A- A A                             |
| A Secretaria Cidadãos                                                    | Empresas                     | Governo                                         | Servidores<br>Fazendários                |
| DESTAQUE                                                                 | AGESSE RÁPIDO                |                                                 |                                          |
| Asérdãos do COMO                                                         | Serviços                     | Selecionar                                      | v                                        |
| <ul> <li>Acordaos do CC/Mid</li> </ul>                                   | Legislação Tributária        | Selecionar                                      | v                                        |
| Atendimento                                                              | Sistemas de Pesquisa         | Selecionar                                      | v                                        |
| Cadastro Simplificado de Contribuintes - EC 87/2015                      | Finanças Públicas            | Selecionar                                      | •                                        |
| CADIN-MG                                                                 | Outros Links                 | Selecionar                                      | Ŧ                                        |
| Certidão de Débitos Tributários                                          | NOTICIAS                     |                                                 | <u>ର</u> RSS - O que é RSS               |
| Diário Eletrônico SEF                                                    | 00.01.2019 JB\/A.2019.com    | acca a voncor nosta quarta foira                |                                          |
| Documentos de Arrecadação                                                | 27 12 2017 - Cláusula 13ª d  | n Convênio ICMS 52/2017: esclarecim             | nento do Confaz e Parecer DOI T/SUTRI nº |
| Documentos de Alfectadação                                               | 147/2017                     |                                                 |                                          |
| • IPVA                                                                   | 27.12.2017 - Mantida a obri  | gatoriedade de apresentação do Regis            | stro 0210 - Consumo Específico           |
| <ul> <li>Isenção de ICMS / IPVA – Solicitação via Internet</li> </ul>    | Padronizado                  | nan Oarain anunain ananla d- 40010              | feis a samana da IOMO ana asual-f-l      |
| <ul> <li>Isenção para órgãos públicos - Orientação Tributária</li> </ul> | 12 12 2017 - Governo de Mi   | nas Gerais anuncia escala do 13º sala           | ano e repasse uo rows aos municípios     |
|                                                                          | 07.42.2017 - Governo de M    |                                                 |                                          |

Em uma nova tela, escolha o aplicativo de emissão de DAE, também chamado "Documentos de arrecadação"

|                                                                                                    |                                                                                                    | A A 10 A 11                                                                                                    |
|----------------------------------------------------------------------------------------------------|----------------------------------------------------------------------------------------------------|----------------------------------------------------------------------------------------------------|
| Página Inicial > Empresas > Documentos de Arro                                                                                                    | ecadação                                                                                                    | == A+ A- A A                                                                                                    |
| Empresas<br>* Atendimento                                                                                                    | Documentos de Arre                                                                                                    | cadação - Emissão                                                                                                    |
| Apuração de Estoque de Mercadorias<br>Cadastro Contabilista/Empresa Contábil<br>(habilitação)                                                             | Descrição:                                                                                                    |                                                                                                    |
| Cadastro Contribuintes ICMS (EC 87/2015)<br>Cadastro Contribuintes ICMS Mineiros<br>Cadastro Contribuintes ICMS ST externos<br>Cadastro de Produtor Rural | Para efetuar o pagamento e/ou recolhimento de impostos, taxas e<br>Arrecadação Estadual (DAE) ou Guias, conforme o caso, utilizando<br>Com o correspondente documento (DAE ou Guia) em mãos, o ir | e outras receitas estaduais, podem ser emitidos Documentos de<br>se aplicativos diversos disponíveis na internet.<br>Iteressado faz o pagamento via internet, nos terminais de auto- |
| Certidão de Débitos Tributários<br>Certificação da Autenticidade de<br>Documentos                                                                         | atendimento e nos caixas da rede bancária credenciada (inclusive<br>telefone, em algumas situações.<br>Para mais informações e acesso aos aplicativos que possibilitan                            | em agências situadas fora do Estado de Minas Gerais) ou até por<br>n emitir documentos de arrecadação e conferir pagamentos de                                                       |
| Classificação de Atividades<br>Comunicação e Energia Elétrica<br>Conselho de Contribuintes<br>Consulta de Contribuintes - Petição                         | tributos ou recolhimentos de receitas diversas, consulte o menu aba<br>Valor da taxa:                                                                                                    | 100.                                                                                                    |
| Declarações e Demonstrativos<br>Diário Eletrônico SEF                                                                                                    | Gratuito                                                                                                    |                                                                                                    |
| Documentos de Arrecadação Documentos Fiscais ECE                                                                                                    | Documentos necessários:                                                                                                    |                                                                                                    |
| Educação Fiscal<br>Formulários                                                                                                    | Nenhum documento é necessário para a prestação deste serviço.                                                                                                    |                                                                                                    |
| Impostos<br>Instituições de Pagamento                                                                                                    | Passo a passo:                                                                                                    |                                                                                                    |
| LegisFácil - Pesquisa Integrada à Legislação<br>e Orientação Tributária                                                                                   | passo a passo - Documentos de arrecadação - emissão                                                                                                    |                                                                                                    |
| Legislação Indutaria<br>Licitações<br>NOVO Regularize                                                                                                    | Aplicativos para emissão de guia ou DAE:                                                                                                    |                                                                                                    |
| Parcelamento PED - Processamento Eletrônico de Dados Regulariza                                                                                           |                                                                                                    |                                                                                                    |
| Regularize<br>Restituição de Tributos e Outras Receitas<br>Estaduais                                                                                      | Documentos de arrecadação                                                                                                    | Receita órgãos estaduais                                                                                                    |
| RICMS - Pesquisa Avançada                                                                                                    | ICMS - Pagamento espontâneo                                                                                                    | Consulta pagamento - Órgãos estaduais                                                                                                    |

Uma nova aba será aberta para emissão do DAE. Selecione a opção "Receita Órgãos Estaduais":

| $\left. \left. \left. \left. \right.  ight.  ight.  ight.  ight.  ight. C \ \left. \left. \left. \right]  ight.  ight. ight.  ight.  ight.  ight.  ight.  ight. ight. ight. $ | zenda.r | mg.gov.br/daeonline/Home.action               |                                                    |                               |
|----------------------------------------------------------------------------------------------------|---------|-----------------------------------------------|----------------------------------------------------|-------------------------------|
| Fechar                                                                                                    | 0       | e Menu                                        | Sêr                                                |                               |
| Emissão                                                                                                    | 1       |                                               |                                                    |                               |
| ICMS-Pagamento<br>Espontâneo                                                                                                    | Ø       | DAE ONLINE                                    |                                                    |                               |
| Receita Órgãos Estaduais                                                                                                    | Θ       | <b>O</b> Documentos de Arrecadação            |                                                    |                               |
| IPVA                                                                                                    | Ø       | Este serviço permite a emissão de documento:  | de arrecadação para pagamento de diversas receita: | s por meio de débito em conta |
| Taxa de Licenciamento                                                                                                    | Ø       | auto-atendimento ou nos caixas das agências o | dos <mark>bancos credenciados.</mark>              |                               |
| Taxa de Incêndio                                                                                                    | Ø       |                                               |                                                    |                               |
| Receita Polícia Civil                                                                                                    | Ø       |                                               |                                                    |                               |
| Carteira de Identidade                                                                                                    | Ø       |                                               |                                                    |                               |
| Consulta                                                                                                    |         |                                               |                                                    |                               |
| Pgto. Órgãos Estaduais                                                                                                    | Ø       |                                               |                                                    |                               |
| Comprovante Pagamento                                                                                                    | Ø       |                                               |                                                    |                               |
| Reemissão                                                                                                    |         |                                               |                                                    |                               |
| Documento Arrecadação                                                                                                    | Ø       |                                               |                                                    |                               |
| Versão                                                                                                    |         |                                               |                                                    |                               |
| 002.001.104                                                                                                    |         |                                               |                                                    |                               |
|                                                                                                    |         |                                               |                                                    |                               |
|                                                                                                    |         | enu enu                                       | G<br>Home                                          | (5)<br>Voltar                 |

Depois é necessário que você forneça alguns dados de identificação para prosseguir, conforme descrito na imagem:

| e Menu                      |                                        |                                                                                                    |
|-----------------------------|----------------------------------------|----------------------------------------------------------------------------------------------------|
| Documento de A              | Arrecadação - Receita Órgãos Estaduais | 3                                                                                                    |
| Tipo de<br>Identificação    | Selecione um tipo de identificação     | Selecionar CPF ou CNPJ                                                                                                    |
| Identificação               |                                        | Informar o nº do tipo de identificação escolhida na opção anterior                                                                                                    |
| Orgão Público               | Selecione um orgão público             | Selecionar o órgão público referente a taxa a ser expedida:<br>- secretaria estado de meio ambiente e deservol vimento sustentável<br>- igam - inst inneiro gestaó das águas<br>- instruto testadual de fronestas - ife<br>- fundação estadual meio ambiente |
| Serviço do<br>Orgão Público | Selecione um serviço do orgão público  | Selecionar a opção de acordo com o serviço a ser solicitado                                                                                                    |
|                             | Continuar 🤣 Limpar 🔿                   |                                                                                                    |

Ao continuar, serão exigidos novos dados, conforme descrito na próxima imagem, e depois clique no botão "Continuar":

| € Menu                                      | Se        | *                                                                                                 |
|---------------------------------------------|-----------|---------------------------------------------------------------------------------------------------|
| Identificação do Contribuinte               |           |                                                                                                   |
| CNPJ                                        |           | Nome                                                                                              |
| Será exibido o CPF ou CNPJ indicado automat | ticamente | Inserir o nome                                                                                    |
| UF Selecionar o Estado<br>MINAS GERAIS      |           | Município Selecionar o município do empreendimento Selecione um município  Selecione um município |
| Dados da Receita                            |           |                                                                                                   |
| Tipo de Receita                             |           | Tipo de Serviço/Espécie                                                                           |
| TAXA DE EXPEDIENTE                          |           | REPROGRAFIA                                                                                       |
| Período Referência Início                   |           | Período Referência Término                                                                        |
| Não é necessário preencher                  |           | Não é necessário preencher                                                                        |
| Data Pagamento:                             |           |                                                                                                   |
| 31/12/2018                                  | ۲         |                                                                                                   |

| Valores a Recolher                      |                                                                                               |  |  |
|-----------------------------------------|-----------------------------------------------------------------------------------------------|--|--|
| Valor da Receita                        | Valor da Multa                                                                                |  |  |
| Preencher valor conforme Tabela Anexo I | Não é necessário preencher                                                                    |  |  |
| Valor dos Juros                         | Valor a Recolher                                                                              |  |  |
| Não é necessário preencher              | 0,00 Valor atualizado conforme Valor da Receita                                               |  |  |
| Informações Complementares              | Sempre inserir com os seguintes dados:                                                        |  |  |
| Informações Complementares              | Sempre inserir com os seguintes dados:                                                        |  |  |
|                                         | - Nome do empreendimento<br>- CPF/CNPJ do empreendimento                                      |  |  |
|                                         | - Município do empreendimento                                                                 |  |  |
| Continuar                               | - № do processo de regularização ou fiscalização<br>(caso haja)<br>- Descrição da solicitação |  |  |

O campo "Informações Complementares" deverá ser preenchido com as seguintes informações:

- Nome do empreendimento
- CPF/CNPJ do empreendimento
- Município do empreendimento
- Nº do processo de regularização ou fiscalização (caso haja)
- Descrição da solicitação

Uma tela será exibida com algumas opções para pagamento do DAE. Para visualizar o arquivo em PDF, clique no botão "Emitir DAE PDF":

| e Menu                                                                                            |                                               |                   |
|---------------------------------------------------------------------------------------------------|-----------------------------------------------|-------------------|
| DAE ONLINE                                                                                        |                                               |                   |
| Pagamento de Documento de Arrecadação                                                             |                                               |                   |
| Sr. Contribuinte, anote o número abaixo.<br>Ele será necessário para a emissão do compro          | vante de pagamento ou confirmação da quitação | 0.                |
| Número do documento: 3000732901105                                                                |                                               |                   |
| Pagamento via Internet                                                                            |                                               | Emitir DAE HTML 🧭 |
| Está disponível para clientes de bancos da rede                                                   | arrecadadora do Estado que já se integraram a | io sistema.       |
| Pode ser efetuado inclusive à noite, nos finais o<br>Dispensa emissão de guia / documento de arre | le semana e feriados.<br>ecadação.            |                   |
| É necessário informar apenas número de agên                                                       | cia e conta corrente.                         |                   |
| 🔜 Banco Itaú                                                                                      |                                               | ٥                 |
| Banco Bradesco                                                                                    |                                               | ٥                 |
| 🖪 Banco Bradesco - Pessoa Jurídica                                                                |                                               | ٥                 |
| Banao Maraantii                                                                                   |                                               |                   |

O arquivo do DAE será disponibilizado para salvar e exibido, conforme a abaixo. Após esse procedimento basta realizar o pagamento para continuidade em seu peticionamento via SEI.

| SECRETARIA DE ES<br>FAZENDA DE MINAS<br>DOCUMENTO DE ARREC                                                                                                    | TADO DE<br>S GERAIS<br>CADAÇÃO ESTADUAL -                                                                                                    |                                                                                                    | Validade<br>31/12/2018<br>Tipo<br>3<br>Códice Musicipio                                                                                                    | I SUBADALINDOL<br>2-BIOREAD DE MODUNO<br>Identificação  | 1.07<br>1.98235                                                                             |    |
|----------------------------------------------------------------------------------------------------|----------------------------------------------------------------------------------------------------|----------------------------------------------------------------------------------------------------|----------------------------------------------------------------------------------------------------|---------------------------------------------------------|---------------------------------------------------------------------------------------------|----|
| Nome:<br>TESTE                                                                                                    |                                                                                                    |                                                                                                    | 16                                                                                                    |                                                         |                                                                                             |    |
| Endereço:                                                                                                    |                                                                                                    |                                                                                                    | Mis Ano de Referên<br>31 a 31/12/201                                                                                                    | rcia<br>B                                               |                                                                                             |    |
| Município:                                                                                                    | UF: Telefone                                                                                                    | -                                                                                                    | Nº Documento (autu                                                                                                    | ação, divida ativa e pr                                 | arcelamento)                                                                                |    |
| ALFENAS                                                                                                    | MG                                                                                                    |                                                                                                    |                                                                                                    | *                                                       |                                                                                             |    |
| Histórico:<br>Órgão: SECRETARIA ESTAI<br>Serviço: REPROGRAFIA<br>Receita                                                                                                    | DO MEIO AMBIENTE E                                                                                                    | Documento Origem<br>Valor                                                                                                    | Periodo Refe<br>31 e 31/12/2                                                                                                    | rência Ven<br>2018 31/1                                 | cimento<br>12/2018                                                                          |    |
| 148-1 TAXA DE EXPEDIENTE                                                                                                    |                                                                                                    | 0,01                                                                                                    |                                                                                                    |                                                         |                                                                                             |    |
| TOTAL                                                                                                    |                                                                                                    | 0,01                                                                                                    |                                                                                                    |                                                         |                                                                                             |    |
| Informações Complementaries:<br>O CAMPO INFORMAÇÕES COMPLEX<br>EMPREENDIMENTO MUNICÍPIO DO<br>SOLICITAÇÃO                                                                                                    | MENTARES DEVERÀ SER PREENCH<br>EMPREENDIMENTO Nº DO PROCE                                                                                                    | HDO COM AS SEGUINT<br>ESSO DE REGULARIZAÇ                                                                                                    | ES INFORMAÇÕE<br>ÃO OU FISCÁLIZ                                                                                                    | ES: NOME DO EN<br>AÇÃO (CASO HA                         | IPREENDIMENTO<br>JA) DESCRIÇÃO                                                              | DA |
| Em caso do dúrión quento so DAE pr                                                                                                    | roguno a(o) secretaria estad                                                                                                    | DO MEIO AMBIENTE E D                                                                                                    | ESENVOLVIMEN                                                                                                    | TO SUSTENTAVE                                           | L                                                                                           |    |
| Em caso de divida quanto ao DAE pr<br>Paguo nos bancos: BRADESCO -<br>Paguo também nos correspondentes<br>Br. Gabas, este documento dave ese r<br>Linha Digitifical: 85840000                                                                                                    | roouro a(o) SECRETARIA ESTAC<br>CAIXA ECONOMICA FEDERAL - ME<br>banodritoe: Agências Lotéricas; M<br>vectódo exclusivemento pela letter<br>10000 1 00010213181 0 23112                                                                                                    | DO MEIO AMBIENTE E D<br>ERCANTIL DO BRASIL - 1<br>laisBB e Banco Postal<br><b>1 do código do barras o</b><br>410077 B 92418240                                                                | ESENVOLVIMEN<br>SANTANDER - SI<br>u linhe digitikvil.<br>1137 3                                                                                                    | TO SUSTENTAVE<br>COOB                                   | L                                                                                           |    |
| Ilm caso do dúvida quanto ao DAII pr<br>Paguo noo bancos: BRADESCO -<br>Paguo também nos correspondentes<br>Br. Gaba, este documento devo cor n<br>Linha Digitável: 85640000<br>Autoriticação                                                                                                    | roouro a(o) SECRETARIA ESTAC<br>CAIXA ECONOMICA FEDERAL - ME<br>benefifice: Agéncias Lotéricas; M<br>voebido exclusivamente pela leitar<br>0000 1 00010213181 0 23112/                                                                                                    | DO MEIO AMBIENTE E D<br>ERCANTIL DO BRASIL - 1<br>taisBB e Banco Postal<br>a do ofdigo do barreo or<br>410077 8 92418240                                                                      | EBENVOLVIMEN<br>SANTANDER - SI<br>I Inha digitizati<br>1137 3<br>TOTAL                                                                                                    | TO BUSTENTAVE                                           |                                                                                             |    |
| En esso de dávida quarto ao DAE p<br>Pague nos bances BRADESCO -<br>Pague também nos correspondentes<br>R. Catax, orte documento dave ser e<br>Linha Digitáriol: 85640000<br>Autoriticação                                                                                                    | rours a(o) SECRETARIA ESTAC<br>CAIXA ECONOMICA FEDERAL - ME<br>bandritoe: Agéncias Lotéricas; M<br>sociódo estadovamento pola lettar<br>0000 1 00010213181 0 23112                                                                                                    | DO MEIO AMBIENTE E D<br>ERCANTIL DO BRASIL - 1<br>laisBB e Banco Postal<br>40 offici de barres o<br>410077 8 92418240                                                                         | ESENVOLVIMEN<br>SANTANDER - SP<br>u Inha digitidad.<br>1137 3<br>TOTAL                                                                                                    | COOB                                                    |                                                                                             |    |
| En esso de dávida quario ao DAE p<br>Pegue nos bances: BRADESCO -<br>Pegue também nos correspondentes<br>R. Catas, este documento dave ser e<br>Linha Digitável: 85840000<br>Autoriticação                                                                                                    | COURS 40 SECRETARIA ESTAD<br>CAIXA ECONOMICA FEDERAL - ME<br>benefitoe: Agèncias Lottinicas; M<br>ocobido estadovamento pola lattur<br>0000 1 00010213181 0 231122<br>85640000000 1 00010                                                                                                    | DO MEIO AMBIENTE E D<br>ERCANTIL DO BRASIL - 1<br>taisBB e Banco Postal<br>do código de barras o<br>410077 8 92418240                                                                         | ESENVOLVIMEN<br>SANTANDER - SI<br>U <b>hla digitikul</b><br>1137 3<br>TOTAL                                                                                                    | R\$                                                     |                                                                                             |    |
| En esso de dévida quario ao BAE p<br>Pague nos bancos: BRADESCO -<br>Pegue também nos correspondentes<br>Ar Catas, este documento dave ser e<br>Linha Digitável: 85640000<br>Autoriticação                                                                                                    | Room of SECRETARIA ESTAD                                                                                                    | DO MEIO AMBIENTE E D<br>ERCANTIL DO BRASIL - 1<br>taisBB e Banco Postal<br>do código de barro o<br>410077 8 92418240                                                                          | ESENVOLVIMEN<br>SANTANDER - SI<br>1137 3<br>TOTAL                                                                                                    | R\$                                                     |                                                                                             |    |
| En esso de divida quarto ao DAE p<br>Paga nos bancos: BRADESCO-<br>Paga también nos correspondentes<br>Linha Dightévei: 85640000<br>Autoriticação                                                                                                    | Rouro a(o) SECRETARIA ESTAC<br>CADA ECONOMICA FEDERAL - ME<br>bendifice: Aglincias Lottiricas; M<br>vootbide estadovamento pela lattar<br>0000 1 00010213181 0 23112/<br>856400000000 1 00010<br>85640000000 1 00010<br>00010<br>85640000000 1 00010<br>00010<br>85640000000 1 00010<br>85640000000 1 00010<br>856400000000 1 00010<br>85640000000 1 00010<br>85640000000 1 00010<br>856400000000 1 00010<br>85640000000 1 00010<br>85640000000 1 00010<br>85640000000 1 00010<br>85640000000 1 00010<br>85640000000 1 00010<br>85640000000 1 00010<br>85640000000 1 00010<br>85640000000 1 00010<br>85640000000 1 00010<br>85640000000 1 00010<br>856400000000 1 00010<br>85640000000 1 00010<br>856400000000 1 00010<br>856400000000 1 00010<br>856400000000 1 00010<br>8564000000000 1 00010<br>856400000000 1 00010<br>856400000000 1 00010<br>856400000000 1 00010<br>856400000000 1 00010<br>856400000000 1 000000000000000000000000000                                                                                                    | 00 MEIO AMBIENTE E D<br>RCANTIL DO BRASIL -1<br>laisBB e Banco Postal<br>do déligo de barres or<br>410077 8 92418240<br>1213181 0 231124<br>Utilitade<br>31/1220<br>Tgo<br>3<br>Tgo<br>3      | ESENVOLVIMEN<br>SANTANDER - SP<br>10077 8 924                                                                                                    | R\$                                                     |                                                                                             |    |
| En esso de dévida quarto ao DAE p<br>Pago nos bancos: BRADESOO<br>Pago também nos correspondentes<br>(Catax, orte documente dave ser e<br>Linha Digitávei: 85640000<br>Autoriticação<br>Autoriticação<br>Autoriticação<br>ECRETARIA DE ES<br>FAZENDA DE MINAS<br>DOCUMENTO DE ARREC<br>Nors:                                                    | SECRETARIA ESTAC     CAUXA ECONOMICA FEDERAL - ME     Dendifice: Agéncias Lobinicas; M     ocobido estadovamento pola labra     0000 1 00010213181 0 23112     85640000000 1 00010     85640000000 1 00010     85640000000 1 00010     TADO DE     GERAIS     CADAÇÃO ESTADUAL -                                                                                                    | DO MEIO AMBIENTE E D<br>ERCANTIL DO BRASIL - 1<br>laisBB e Banco Postal<br>do cidigo de barre or<br>410077 8 92418240<br>0213181 0 231124<br>Unidade<br>31/1220<br>Tpo<br>3<br>Cidage M<br>16 | ESENVOLVIMEN<br>SANTANDER - SP<br>IN Inha digitized.<br>1137 3<br>TOTAL                                                                                                    | R\$                                                     |                                                                                             |    |
| En esso de dévida quario ao DAE p<br>Paguo nos bancos: BRADESCO-<br>Paguo também nos: entrespondentes<br>(r. Gatas, orie documento deve sere<br>Linha Digitávei: 85640000<br>Auterticação<br>Auterticação<br>Auterticação<br>SECRETARIA DE ESS<br>FAZENDA DE MINAS<br>DOCUMENTO DE ARREC<br>Nome:<br>TESTE<br>Endesço:                          | SECRETARIA ESTAD     CAIXA ECONOMICA FEDERAL - ME     Denotifice: Agéncias Lobinicas; M     cootido estadovamento pola loban     0000 1 00010213181 0 231122     85640000000 1 00010     85640000000 1 00010     SECRETARIA ESTADUAL -                                                                                                    | DO MEIO AMBIENTE E D<br>ERCANTIL DO BRASIL - 1<br>taisBB e Banco Postal<br>de cédige de berrar et<br>410077 8 92418240                                                                        | ESENVOLVIMEN<br>SANTANDER - SI<br>SINTANDER - SI<br>1137 3<br>TOTAL                                                                                                    | TO SUSTENTAVE<br>COOR<br>RS<br>18240137 3<br>18240137 3 | 1.                                                                                          |    |
| En esso de divida quario ao BAE p<br>Paguo nos bancos: BRADESCO -<br>Paguo também nos correspondentes<br>R. Catas, oste documento davo ser e<br>Linha Digitável: 85640000<br>Autorificação<br>Autorificação<br>SECRETARIA DE ES<br>FAZENDA DE MINAS<br>DOCUMENTO DE ARREC<br>Nora:<br>TESTE<br>Endemps:                                         | COLVE SUPERIOR SECRETARIA ESTAD CAIXA ECONOMICA FEDERAL - ME benedrice: Agéncies Loñinicas: M benedrice: Agéncies Loñinicas: M benedrice: Agéncies Loñinica: M benedrice: Agéncies Loñinica: M benedrice: Agéncies Loñinica: M benedrice: Agéncies Loñinica: Agéncies Loñinica: M benedrice: Agéncies Loñinica: M benedrice: Agéncies Loñinica: Agéncies Loñinica: Agéncies Loñinica: M benedrice: Agéncies Loñinica: Agéncies Loñinica: Agéncies Loñinica: Agéncies Loñinica: Agéncies Loñinica: Agéncies Loñinica: Agéncies Loñinica: Agéncies Loñinica: Agéncies Loñinica: Ag | DO MEIO AMBIENTE E D<br>ERCANTIL DO BRASIL - 1<br>taisBB e Banco Postal<br>do cidigo de barro o<br>410077 8 92418240                                                                          | ESENVOLVIMEN<br>SANTANDER - SI<br>SINIA <b>dgitteri</b><br>1137 3<br>TOTAL<br>10077 8 924                                                                                                    | TO SUSTENTAVE<br>COOR<br>R\$<br>18240137 3              | 1.                                                                                          |    |
| En esco de dévida quario ao BAE p<br>Paguo tanbém nos correspondentes<br>de Gaba, este dosumento deve ser e<br>Linha Digitáriol: 85640000<br>Autoriticação<br>Autoriticação<br>SECRETARIA DE ES<br>FAZENDA DE MINAS<br>DOCUMENTO DE ARREC<br>Nome:<br>TESTE<br>Enderspo:<br>Mariopio:<br>ALFENAS                                                | COLDA OF CONTRACTOR CONTRACTOR C | DO MEIO AMBIENTE E D<br>ERCANTIL DO BRASIL - 1<br>taisBB e Banco Postal<br>do offigo do barros o<br>410077 8 92418240                                                                         | ESENVOLVIMEN<br>SANTANDER - SI<br>UIDA digitized<br>UIDA digitized<br>UIDA di digitized<br>UIDA digitized<br>UIDA digitized<br>UIDA | INCLOSE                                                 | L<br>L<br>L<br>L<br>L<br>L<br>L<br>L<br>L<br>L<br>L<br>L<br>L<br>L<br>L<br>L<br>L<br>L<br>L |    |
| En oso de dévida quario ao DAE p<br>Pegue nos bances BRADESOO<br>Pague também nos correspondentes<br>(Catax, orie documente deve sere<br>Linha Digitároki: 85640000<br>Auterticação<br>Auterticação<br>SECRETARIA DE ES<br>FAZENDA DE MINAS<br>DOCUMENTO DE ARREC<br>Nome:<br>TESTE<br>Entempo:<br>ALFENAS<br>Auterticação                      | SECRETARIA ESTAD CAIXA ECONOMICA FEDERAL - ME Denotifice: Agéncias Lobinicas; M costolos exclusivaments pola labar 0000 1 00010213181 0 23112 85640000000 1 00010 85640000000 1 00010 856400000000 1 00010 856400000000 1 00010 85640000000 1 00010 856400000000 1 00010 85640000000 1 00010 85640000000 1 00010 85640000000 1 00010 85640000000 85640000000 85640000000 85640000000 85640000000 85640000000 8564000000 8564000000 8564000000 8564000000 8564000000 8564000000 8564000000 856400000 8564000000 856400000 8564000000 856400000 856400000 856400000 856400000 85640000 856400000 85640000 856400000 856400000 8564000000 856400000 856400000 856400000 8564000000 8564000000 8564000000 8564000000 8564000000 8564000000 8564000000 8564000000 8564000000 8564000000 8564000000 8564000000 8564000000 8564000000 85640000000 85640000000 8564000000 8564000000 8564000000 8564000000 856400000000 85640000000 856400000000 85640000000 85640000000 856400000000 856 | DO MEIO AMBIENTE E D<br>ERCANTIL DO BRASIL - 1<br>taisBB e Banco Postal<br>do código de berrar o<br>410077 8 92418240                                                                         | ESENVOLVIMEN<br>SANTANDER - SI<br>U IIIA digitized<br>1137 3<br>TOTAL                                                                                                    | INCOME INTENTAVE                                        | 1.                                                                                          |    |
| En esso de divida quario ao BAE p<br>Pague nos bancos: BRADESCO -<br>Pegue também nos correspondentes<br>de Cata, este documento deve cer e<br>Linha Digitável: 85640000<br>Auterticação<br>Auterticação<br>SECRETARIA DE ES<br>ECZENDA DE MINAS<br>DOCUMENTO DE ARREC<br>Norse:<br>TESTE<br>Endenço:<br>Marticipio:<br>ALFENAS<br>Auterticação | COLVE SCIENCING SECRETARIA ESTAD CAIXA ECONOMICA FEDERAL - ME besodrio: Agencias Lotinicas: M Sociolido consulvenente pela lehan 2000 1 00010213181 0 231122 85640000000 1 00010 85640000000 1 00010 856400000000 1 00010 856400000000 1 00010 85640000000 1 00010 85640000000 1 00010 85640000000 1 00010 85640000000 8564000000 85640000000 85640000000 85640000000 85640000000 8564000000 85640000000 85640000000 85640000000 85640000000 8564000000 85640000000 856640000000 8566000000 8566000000 85660000000 8566000000 8566000000 8566000000 85660000000 8566000000 8566000000 856600000000 85660000000 85660000000000                                                                                                    | DO MEIO AMBIENTE E D<br>ERCANTIL DO BRASIL - 1<br>taisBB e Banco Postal<br>do cidigo de barro o<br>410077 8 92418240                                                                          | ESENVOLVIMEN<br>SANTANDER - SI<br>SINIA <b>Gyldvil</b><br>1137 3<br>TOTAL<br>10077 8 924                                                                                                    | TO SUSTENTAVE<br>COOR<br>R\$<br>18240137 3              |                                                                                             |    |